## คู่มือการใช้งาน Escort Data Logger *(iMiniPlus Dry Ice Logger)*

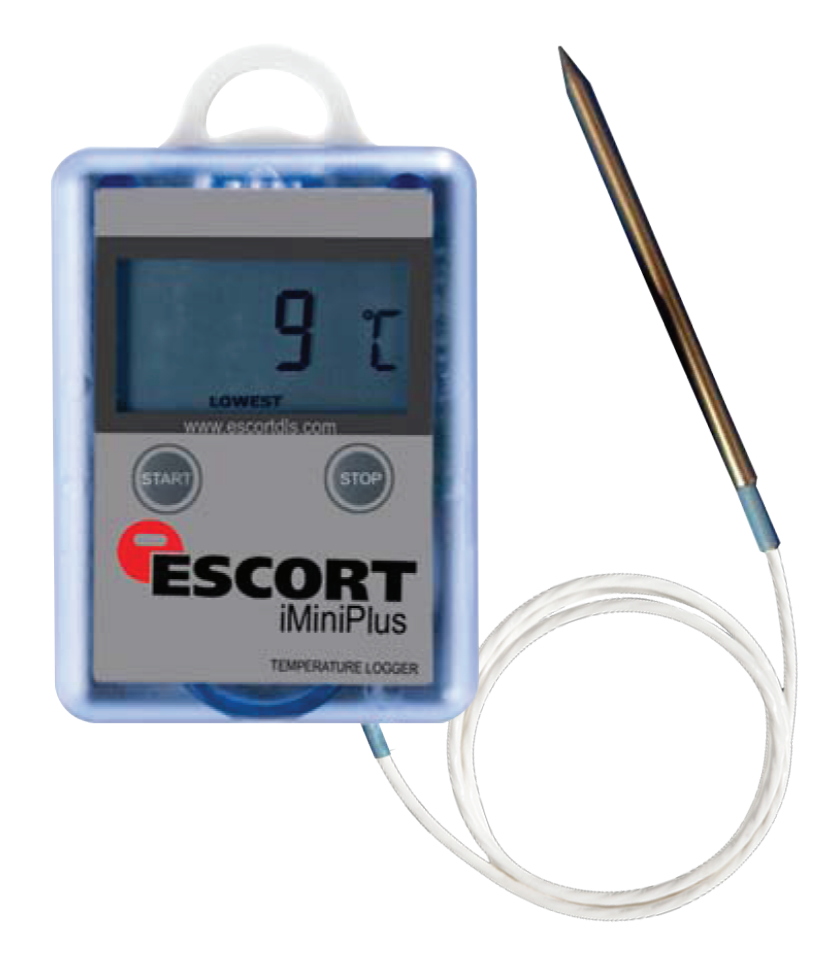

\*เพื่อเป็นส่วนหนึ่งในการปกป้องโลกจากสภาวะโลกร้อน ด้วยการลดการใช้กระดาษ สามารถขอคู่มือการใช้งานแบบ File โดยทางบริษัทจะจัดส่งทาง Email\*

้ต้องการข้อมูลเพิ่มเติม/มีปัญหาการใช้งาน ติดต่อฝ่ายบริการลูกค้า

www.zest-med.com

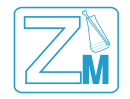

**ZEST-MED CO.,LTD.** : 896/1-2 Office Tower SV City,3<sup>d</sup> Floor, Rama III Road, Bangpongpang, Yannawa, Bangkok 10120 Phone: 02-6829151-4 Fax: 02-6829155 ลูกค้าสัมพันธ์ : ต่อ 11-14, 080-0618882, 080-0618883 Email :service@zest-med.com /sale-info@zest-med.com

## **ESCORT** MINI Intelligent Mini Logger Check List

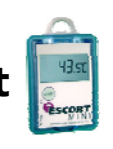

Serial No: Date: ผู้ตรวจทาน หากไม่ผ่าน ผู้ตรวจ 1 รายการที่ตรวจเช็ด No. ปัญหา ผ่าน ไม่ผ่าน ผ่าน ไมผ่าน ให้แจ้ง/ทำ 1. ดูสภาพภายนอก แจ้ง 1.1 น็อตด้านหลังตัวเครื่อง มีครบ 4 ตัว 1. คุณกิตติภัทท์ 3. คุณสุเมธ 1.2 ฝาปิดช่องต่อ Serial Interface ครบถ้วน • ...... 1.3 ฝาปิดช่องใส่ Battery หมุนปิดได้แน่นสนิท 1.4 หน้าจอ LCD โชว์ ตัวเลข/ตัวอักษร ชัดเจน 1.5 ป่ม Start กดได้ปกติ ขั้นตอนการตั้ง Program ตรวจสอบดังนี้ 2. ปรึกษา 2.1 ต่อสาย Interface กับ เครื่อง Logger และ Port Computer 1. คุณกิตติภัทท์ Search หาการเชื่อมต่อระหว่าง Logger กับ Computer 2. คณสเบร \*กรณี Search ไม่เจอ ให้เข้าไปที่ Edit → Options → Communication 3. คุณปรีดารัตน์ เพื่อเปลี่ยน Port และ Search หาอีกครั้ง แจ้งปลี่ยน Battery 2.2 Battery % 🗆 OK 🗆 LOW (ต้องขึ้น OK จึงจะผ่าน) ตรวจสอบ S/N ด้านหลังเครื่อง ต้องตรงกับ S/N ที่หน้าจอ 2.3 ปรึกษา Computer 1. คุณกิตติภัทท์ 2.3 ึกดปุ่ม Start เพื่อตรวจสอบการทำงานของเครื่อง ดังนี้ 2. คุณสุเมธ 3. คุณปรดารัตน์ กรณี ระบุเวลาการเริ่มบันทึกหลังจากกดปุ่ม Start 2.3.1 30.or rdy 2.3.2 กรณี ไม่ระบเวลาการเริ่มบันทึกหลังจากกดป่ม Start rdy 2.4 ขณะเครื่องเริ่มทำงาน ตรวจสอบ หน้าจอ LCD โชว์ ตัวเลข/ ตัวอักษร ชัดเจน ขั้นตอนการ Down Load ตรวจสอบดังนี้ 3. 3.1 ต่อสาย Interface กับ เครื่อง Logger และ Port Computer Search หาการเชื่อมต่อระหว่าง Logger กับ Computer \*กรณี Search ไม่เจอ ให้เข้าไปที่ Edit → Options → Communication เพื่อเปลี่ยน Port และ Search หาอีกครั้ง แจ้งเปลี่ยนBatterv 3.2 % 🗆 OK 🗆 LOW (ต้องขึ้น OK จึงจะผ่าน) Batterv แจ้ง 1. คุณกิตติภัทท์ 3.3 Down Load ได้ปกติ 3. คุณสุเมธ ลงชื่อ ตรวจสอบแล้ว แก้ไขเรียบร้อย วันที่ 🔲 เรียบร้อย 🔲 มีปัณหา

บันทึกเพิ่มเดิม กรณีพบปัญหา : \_

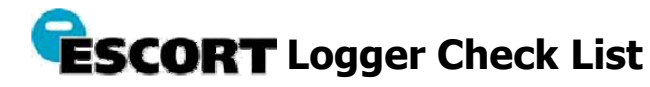

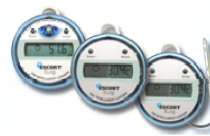

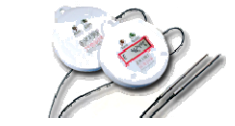

**Model:** □ i-Log ○ Internal ○ Internal & External ○ 2 External ○ Humidity & Temperature

🗌 Ultra Cold

| Serial    | No: D                                                                                                    | ate: |               |             |                                                          |       |
|-----------|----------------------------------------------------------------------------------------------------|------|---------------|-------------|----------------------------------------------------------|-------|
|           | d e                                                                                                    | ผ้ตร | ผ้ตรวจ 1 ผ้ต  |             | หากไม่ผ่าน                                               | OF    |
| NO.       | รายการทตรวจเชค                                                                                                 | ผ่าน | ู้<br>ไม่ผ่าน | ผ่าน ไมผ่าน | ให้แจ้ง/ทำ                                               | ปญหา  |
| 1.        | ดูสภาพภายนอก                                                                                                   |      |               |             | แจ้ง                                                     |       |
| 1.1       | i-Log น็อตด้านหลังตัวเครื่อง มีครบ 3 ตัว                                                                       |      |               |             | 1. คุณกิตติภัทท์                                         |       |
| 1.1       | <u>Ultra Cold ไม่มีน็อต เปิดเครื่องโดยหมุนเกลี่ยวฝาออกจากกัน</u>                                               |      |               |             | 3. คุณสุเมธ                                              |       |
| 1.2       | มีวงยางสีดำรองน้อต ในตัวเครื่องครบ 3 เส่น                                                                      |      |               |             | _                                                        |       |
| 1.3       | หน้าจอ LCD ใชว์ ตัวเลข/ตัวอีกษร ชัดเจน                                                                         |      |               |             | _                                                        |       |
| 1.4       | สภาพ Probe และสาย Probe สมบูรณ                                                                                 |      |               |             |                                                          |       |
| <b>2.</b> | ขนดอนการดง Program ดรวจสอบดงน                                                                                  |      |               |             | ปรึกษา                                                   |       |
| 2.1       | ดอสาย Interface กับ เครอง Logger และ Port Computer                                                             |      |               |             | 1. คุณกิตติภัทท์                                         |       |
|           | รอสเตก หาการเขอมตอระหราง Logger กบ Computer<br>*กรณี Search ไม่เจอ ให้เข้าไปที่ Edit → Options → Communication |      |               |             | 2. คุณสุเมธ<br>3. คณปรดารัตน์                            |       |
|           | เพื่อเปลี่ยน Prot และ Search หาอีกครั้ง                                                                        |      |               |             | 01 1002001000                                            |       |
| 2.2       | Battery% 🛛 OK 🛛 Low (ต้องขึ้น OK จึงจะผ่าน)                                                                    |      |               |             | แจ้งเปลี่ยนBattery                                       |       |
| 2.3       | ตรวจสอบ S/N ด้านหลังเครื่อง ต้องตรงกับ S/N ที่หน้าจอ                                                           |      |               |             | ปรึกษา                                                   |       |
|           | Computer                                                                                                    |      |               |             | 1. คุณกิตติภัทท์                                         |       |
| 2.3       | ตั้ง Program เรียบร้อย ตรวจสอบ หน้าจอ LCD                                                                      |      |               |             | 2. คุณสุเมธ<br>3. คณปรดารัตน์                            |       |
| 2.3.1     | กรณีดังเวลาล่วงหน้า ตรวจสอบเวลาที่หน้าจอ LCD ถูกต้อง                                                           |      |               |             |                                                          |       |
|           | ตามทดง เช่น ดงลวงหนาไว 2.38 ชม. 🎢 🙆 📿                                                                          |      |               |             |                                                          |       |
|           | หลงจากดง Program แลว หนาจอจะ                                                                                   |      |               |             |                                                          |       |
|           | เข้าเวล เทตง เว และนบเอยทลงจนตวบ<br>เวลาที่ตั้งไว้ แล้วเครื่องวึงเริ่มงับทึกออนหองวิ                           |      |               |             |                                                          |       |
| 24        | ี เวลาที่ตั้ง เว แล้วเครียงจึงเวมบนที่ก่อแต่ก็มูม<br>ตราจสอบการทำงาบ ปุ่ม Δctive ไฟสีเขียวจะกระพริบใบขณะ       |      |               |             | -                                                        |       |
| 2.1       | ทำงาน                                                                                                    |      |               |             |                                                          |       |
| 2.5       | ตั้งเงื่อนไขให้ Alarm ตรวจสอบการทำงานของ Alarm ไฟสี                                                            |      |               |             | 1                                                        |       |
|           | แดงจะกระพริบ เพื่อแสดงให้รู้ว่าขณะนี้อุณหภูมิออกนอกช่วง                                                        |      |               |             |                                                          |       |
|           | อุณหภูมิตามที่กำหนด                                                                                            |      |               |             |                                                          |       |
|           | Alarm-Red Flashing Active-Green Flashing                                                                       |      |               |             |                                                          |       |
|           |                                                                                                    |      |               |             |                                                          |       |
|           | Alarm Link DOUC Max.                                                                                           |      |               |             |                                                          |       |
|           | Autodialer O 255 Min                                                                                           |      |               |             |                                                          |       |
|           | A Hagnet Start                                                                                                 |      |               |             |                                                          |       |
|           |                                                                                                    |      |               |             |                                                          |       |
|           | Min/Max Time Outside                                                                                           |      |               |             |                                                          |       |
| 2.6       | ขณะเครื่องเริ่มทำงาน ตรวจสอบ หน้าจอ LCD โชว์ ตัวเลข/                                                           |      |               |             | -                                                        |       |
|           | ตัวอักษร ชัดเจน                                                                                                |      |               |             |                                                          |       |
| 3.        | ขั้นตอนการ Down Load ตรวจสอบดังนี้                                                                             |      |               |             |                                                          |       |
| 3.1       | ต่อสาย Interface กับ เครื่อง Logger และ Port Computer                                                          |      |               |             |                                                          |       |
|           | Search หาการเชื่อมต่อระหว่าง Logger กับ Computer                                                               |      |               |             |                                                          |       |
|           | *กรณี Search ไม่เจอ ให้เข้าไปที่ Edit → Options → Communication                                                |      |               |             |                                                          |       |
| 3.2       | เพื่อเปิดอน Poit และ Sedicit หายกตรง<br>Battery % □ OK □ Low (ต้องขึ้น OK อึงอะผ่วน)                           |      |               |             | แจ้งเปลี่ยนBattery                                       |       |
| 5.2       |                                                                                                    |      | 1             |             | ้ แจ้ง                                                   |       |
| 3.3       | Down Load ได้ปกติ                                                                                              |      |               |             | <ol> <li>1. คุณกิตติภัทท์</li> <li>3. คุณสมุร</li> </ol> |       |
| 4.        | ตรวจสอบเอกสาร ใบ Certificate                                                                                   |      | 1             |             | แล้ง                                                     |       |
| 4.1       | S/N ใบ Cer. ตรงกับ S/N ด้านหลังตัวเครื่อง                                                                      |      |               |             | <ol> <li>1. คุณกัตติภัทท์</li> <li>3. คณสเมธ</li> </ol>  |       |
| 4.2       | Exp.Date ของ ใบ Cer. ต้องไม่ต่ำกว่า 6 เดือน                                                                    |      |               |             |                                                          |       |
| ตรวจส     | เอบแล้วลงชื่อ                                                                                                  |      |               |             | 🔲 แก้ไขเรียว                                             | เร้อย |
|           | 🗌 เรียบร้อย 🔲 มีปัญหา วันที่                                                                                   |      |               |             |                                                          |       |

บันทึกเพิ่มเดิม กรณีพบปัญหา : \_\_\_\_\_

 Zest-Med Co.,Ltd.
 Tel.0-2682-9151-4
 Fax.0-2682-9155 ลูกค้าสัมพันธ์ 0-2682-8001-2

 Email : tanyaluk@zest-med.com
 sale-info@zest-med.com

วิธีการตั้ง Program & Configure " Dry Ice Logger "

| SCORT Console Pro 2.10.17                                                                                                    |                                                                                                    | _ @ X                           |
|----------------------------------------------------------------------------------------------------|----------------------------------------------------------------------------------------------------|---------------------------------|
| Ele Edit Action Help                                                                                                    |                                                                                                    |                                 |
| 8860 150 BR 488 41 41 8                                                                                                    |                                                                                                    |                                 |
| Veer Hanager • ×                                                                                                    | Program and Configure                                                                                                    |                                 |
| Sup<br>Sup<br>Sup<br>Sup<br>Sublice<br>Adjusted<br>U d 0 Spectration<br>Multi Reading                                                                                                    | This wear will guide your hough the program and configuration recess<br>of ESCORT products. Please click Next when you are ready to proceed.     |                                 |
| Ports and Products • •                                                                                                    | This will retrieve information from loggers and/or ChartReaders through the communication pot(s) to allow you to configure the various settings. |                                 |
| Communications Port (CDM9)                                                                                                    | Please ensure all loggers are in an interface and/or ChartReaders are also connected to the<br>communication port(s) of this computer.           |                                 |
| Scooper Log     Scooper Log     Scooper Log     Scooper Log     Scooper Log     Scooper Log     Scooper Log     Scooper Log     Scooper Log     Scooper Log     Scooper Log     Scooper Log     Scooper Log     Scooper Leg     Scooper Leg     Scooper L | Press Next when ready to proceed                                                                                                    |                                 |
| ESCORT MmPlus                                                                                                    | Do not remind me of this again                                                                                                    |                                 |
|                                                                                                    | Cancel K Restart K Back Next > Help                                                                                                    |                                 |
| s >                                                                                                    |                                                                                                    |                                 |
| For Help, press F1                                                                                                    |                                                                                                    | NUM                             |
| 🛃 start 👘 🖓 🌮 🏈 🦉 🕼 🖉 🔕 🖉 🖉 🖉 🖉 🖉 🖉 🖉 🖉 🖉                                                                                                    |                                                                                                    | B 21 2 2 3 4 2 4 2 4 2 5 9 10 4 |

- 1. กดปุ่ม Program and Configure เพื่อเข้าหน้าการตั้ง Program
- 2. กดปุ่ม Next เพื่อไปหน้าถัดไป

| SCORT Contole Pro 2.10.17                                                                                                    |                                                                                                    | _ @ 🛛                       |
|----------------------------------------------------------------------------------------------------|----------------------------------------------------------------------------------------------------|-----------------------------|
| Ele Edit Action Help                                                                                                    |                                                                                                    |                             |
| #950 1 50 MA 88 84 4 1 4 1 1 1                                                                                                    |                                                                                                    |                             |
| Vere Hanger 2 *                                                                                                    | Program and Configure The communication ports are now being checked for ESCORT products. You can select the ESCORT products that you want to program and configure by putting a check in the box next to the entry. You may click Next when you are ready to confinue. |                             |
| Ports and Products                                                                                                    | Ready         Search         Details         Sensors         Date/Time         Startup         S           Description         Serial Num         Product Code         Communi                                                                                         |                             |
| MW Communications Post (CDM3)           MW ESCORT Log           MW ESCORT Noision           MW ESCORT Noision           MW ESCORT Noision           MW ESCORT Noision           MW ESCORT Noision           MW ESCORT Noision           MW ESCORT Noision           MW ESCORT Noision           MW ESCORT Noision           MW ESCORT Noision           MW ESCORT Noision           MW ESCORT Noision           MW ESCORT Noision           MW ESCORT Noision | MTCC-0224-0 MP-0E-N-84L CDM9                                                                                                    |                             |
|                                                                                                    | 100%     Search       Cancel     k Restart     < Back                                                                                                    |                             |
| For Help, press F1                                                                                                    |                                                                                                    | NUM                         |
| 🛃 start 🔰 🧿 🌮 🍯 🦉 🚳 🚱 🌮 🖨 👘 🍵 🕹 ESCORT Consule Pro                                                                                                    | Documenta - Microsof                                                                                                    | n 🛛 🖬 🚊 🛞 🗽 🖸 🗐 🖏 🕬 🖗 11.55 |

- 3. กดปุ่ม Next โปรแกรมจะทำการ Search หา Serial Number ของ Logger โดยอัตโนมัติ
- 4. เมื่อพบแล้วจะปรากฏรายละเอียดของ Logger
- 5. กดปุ่ม Next เพื่อไปหน้าถัดไป

| SCORT Console Pro 2.10.17                                                                                                    |                                                                                                    | - Ø 🗵                                        |
|----------------------------------------------------------------------------------------------------|----------------------------------------------------------------------------------------------------|----------------------------------------------|
| Ele Edit Action Help                                                                                                    |                                                                                                    |                                              |
| 6950150 NR 8881 398                                                                                                    |                                                                                                    |                                              |
| Vere Hanger                                                                                                    | Drogram and Configure                                                                                                    |                                              |
| 2 4 20 Singh<br>20 Line<br>20 Sinp<br>■ 10 Overview<br>■ 5 Sundary<br>■ 5 Sundary<br>■ 5 Sundary<br>■ 7 Overview<br>■ 5 Sundary<br>■ 10 Overview<br>■ 10 Overview<br>■ 10 Overvie | Program and compare<br>Please supply an appropriate description for the ESCORT MiniPlus<br>logger(s) currently being programmed. Please supply an appropriate<br>description for the ESCORT MiniPlus PDF logger(s) currently being<br>programmed.<br>Paerty Search Defails Service Date/Time Startum S () |                                              |
| Perb and Products • •                                                                                                    | Description: Novats-800                                                                                                    |                                              |
|                                                                                                    |                                                                                                    |                                              |
|                                                                                                    | Upgrade Data Format Cancel K Restart K Back Next> Help                                                                                                    |                                              |
| C                                                                                                    |                                                                                                    |                                              |
| For Help, press F1                                                                                                    |                                                                                                    | NM                                           |
| 🛃 start 🔰 🗧 🖉 🥥 🥳 🗑 🕲 😵 🖉 🖄 🐔 🕴 💩 ESCORT Console Pro .                                                                                                    | 🔯 Documenti - Microsof                                                                                                    | n 图】主① • • • • • • • • • • • • • • • • • • • |

- 6. ใส่ Description เป็นภาษาอังกฤษ
- กดปุ่ม Next เพื่อไปหน้าถัดไป

| SCORT Console Pro 2.10.17                                                                 |                                                                                                    | - 2 🛛                 |
|-------------------------------------------------------------------------------------------|----------------------------------------------------------------------------------------------------|-----------------------|
| Be Edit Action Help                                                                       |                                                                                                    |                       |
|                                                                                           |                                                                                                    |                       |
| Vere Marger • ■                                                                           | Program and Configure                                                                                                    |                       |
| - 25 Step<br>⊂ ∭ Summary<br>∭ Granden<br>—∭ Solution<br>—∭ Acalysis<br>—∭ Marked Readings | You may now enable or disable the sensors that you want to the logger(s)<br>to record with during their next tip. I you want to change any attribute of<br>the sensor(s) below please click. Configure, You may click Next when you<br>are finished configuring the sensors and are ready to continue. |                       |
| Ports and Products • x                                                                    | Configure Sensor(s) Group by: None                                                                                                    |                       |
| S J Communications Pot (CDM9)                                                             | Name Description Range Specifications                                                                                                    |                       |
|                                                                                           | I & Air Temp External -100 to 40 °C -30 to 40 °C                                                                                                    |                       |
| · ·                                                                                       | Cancel K Restart K Back Next Help                                                                                                    |                       |
| For Help, press F1                                                                        |                                                                                                    | NUM                   |
| 🛃 start 🔰 🔅 🗘 🍯 🗑 ể 🚱 🖉 🗳 🖄 🔞 🔌 ESCORT Consule Pro                                        | . 😼 Document I - Microsof                                                                                                    | B 福祉主命法Q41同株デラシウ 1136 |

8. กดปุ่ม Configure Sensor เพื่อเข้าไปตั้งโปรแกรมการแจ้งเตือนของ External Probe

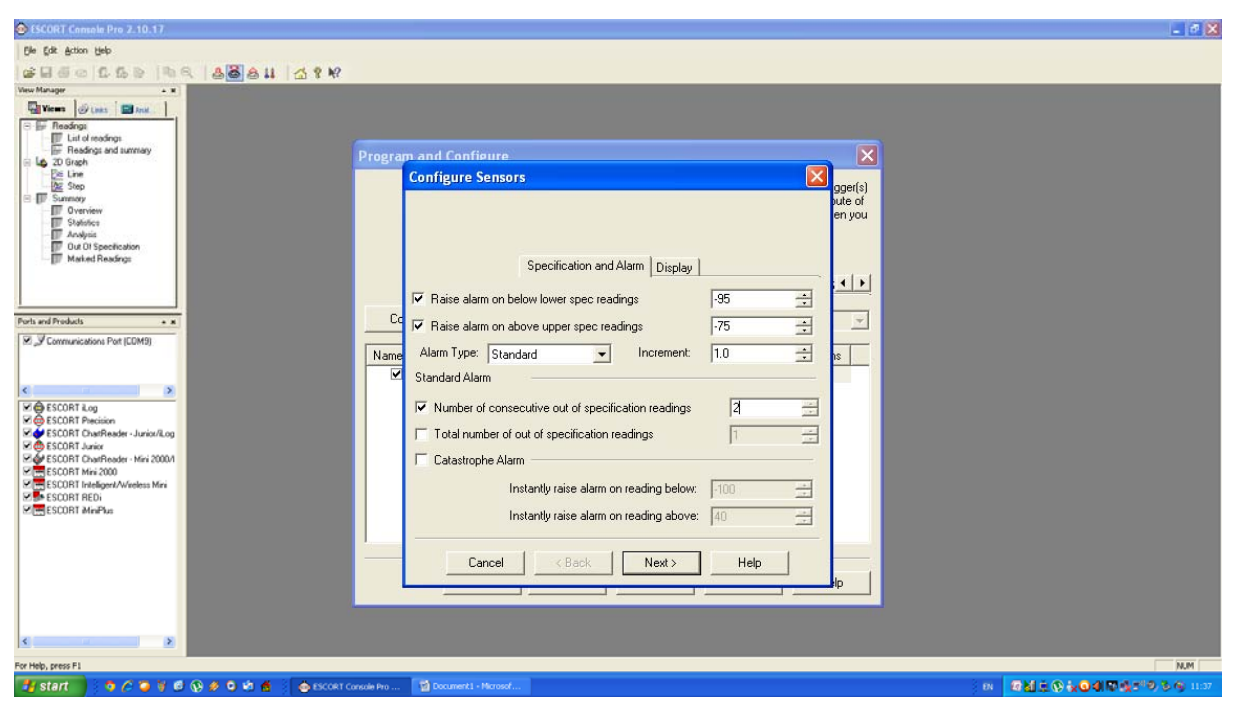

- 9. ตั้งค่าอุณหภูมิ Max Min ในการแจ้งเตือน
- 10. ตั้งค่าเงื่อนไขการแจ้งเตือน (แนะนำ ควรตั้งค่าเงื่อนไขแบบต่อเนื่อง Number of consecutive..) เช่น ใส่เลข 2 หมายความว่า เมื่อ Logger บันทึกอุณหภูมิที่ออกนอก Range ติดต่อกัน 2 ครั้ง จึงจะโชว์ alarm บนหน้าจอ Logger
- Artino Bajo Artino Artino Art . 0 X SCORT Consola Pro 8881 3 1 M Configure Sensors gger(s) ute of en you Specification and Alarm Display • • 🔽 Enable Display Ports and Products • 8 Units of measurement of the readings on the display: Celsius (?C) -M J Con Nam IS Display change rate (seconds): 2 • CESCORT Log Control Charles Control Charles Control Ch Cancel < Back Finish Help NUM 0000000000 RM 0.0 1.0 4 10 6 \*\* 9 5 4
- 11. กดปุ่ม Next เพื่อไปหน้าถัดไป

- 12. ตั้งค่าหน่วยของอุณหภูมิ
- 13. ตั้งเวลาการโชว์ค่าอุณหภูมิแต่ละครั้ง (หน่วยเป็นวินาที)
- 14. กดปุ่ม Finish เพื่อออกสู่หน้าโปรแกรมหลัก

| SCORT Consele Pro 2.10.17                                                                                                    |                                                                                   |                                                                                                    |                                                                                                | - a 🛛                 |
|----------------------------------------------------------------------------------------------------|-----------------------------------------------------------------------------------|----------------------------------------------------------------------------------------------------|------------------------------------------------------------------------------------------------|-----------------------|
| Ble Edit Action Help                                                                                                    |                                                                                   |                                                                                                    |                                                                                                |                       |
| #860 1 60 MA 66 61 41                                                                                                    | N?                                                                                |                                                                                                    |                                                                                                |                       |
| Verw Hanger • • •<br>Verw Hanger<br>Utan de Andrea<br>Construction<br>Construction<br>Constructi | Program and Configure<br>You may<br>to record<br>the sense<br>are finish<br>Ready | y now enable or disable the sensors that y<br>d with during their next trip. If you want to<br>orol(s) below please click. Configure. You m<br>hed configuring the sensors and are ready<br>Search   Details Sensors   Date/Ti | ou want to the logger(s)<br>change any attribute of<br>ayo click Next when you<br>to continue. |                       |
| Ports and Products • *                                                                                                    | Configure Sensor(s)                                                               | Group by: None                                                                                                    |                                                                                                |                       |
| Communications Port (CDM9)                                                                                                    | Name                                                                              | Description Bange                                                                                                    | Specifications                                                                                 |                       |
|                                                                                                    | Cancel                                                                            | K Restart K Back Next                                                                                                    |                                                                                                |                       |
| For Help, press F1                                                                                                    |                                                                                   |                                                                                                    |                                                                                                | NUM                   |
| 📑 start 🔰 🧿 🌮 🥥 🤘 🖉 😡 🖉 🚳 🚳                                                                                                    | CORT Console Pro 📓 Document1 - Microsof                                           |                                                                                                    |                                                                                                | N 相当主の家の相同様がの多ら 11.09 |

15. กดปุ่ม Next เพื่อไปหน้าถัดไป

| SCORT Consols Pro 2.10.17                                                                                                    |                                                                                                    | - a 🛛 |
|----------------------------------------------------------------------------------------------------|----------------------------------------------------------------------------------------------------|-------|
| Gle Edit Action Help                                                                                                    |                                                                                                    |       |
| 6860 1 1 5 B A A B 8 1 4 1 1 1 1 1 1 1 1 1 1 1 1 1 1 1 1 1                                                                                                    |                                                                                                    |       |
| Veen Marager - x Uters      foot.                                                                                                    |                                                                                                    |       |
| Ent of readings                                                                                                    | Program and Configure                                                                                                    |       |
| E Union<br>E Union<br>Standard<br>Standard<br>Standard<br>Statution<br>T Statution<br>T Out 01 Specification<br>T Out 01 Specification<br>T Out 01 Specification | Please select the appropriate options to determine if and how the date<br>and time with each logger currently is being programmed should be<br>updated.                 |       |
|                                                                                                    | Ready Search Details Sensors Date/Time Startup S · ·                                                                                                    |       |
| Ports and Products • *                                                                                                    | Description         Serial Num         Product Code         Date/Time           Image: Novatis -80 C         MHCC-0224-0         MP-0E-N-84         13/06/2013 11:49-51 |       |
| Scontrunications Port (CDM9)      Scont Log      Scont Log      Scont Log      Scont Court Reader - Junior/Log                                                   |                                                                                                    |       |
| ESCORT Janeer     ESCORT CharReader - Mini 2000/1     ESCORT Mia 2000                                                                                            | C Do not make any change to the date or time of the logger(s).                                                                                                    |       |
| ESCORT Inteligent/Wireless Mini                                                                                                    | Change to the same date and time of this computer.                                                                                                    |       |
| 2009 taUdH Helu<br>2008 taBatan                                                                                                    | C Set to:         13/06/2013 11:39:25                                                                                                    |       |
| En Male same El                                                                                                    |                                                                                                    |       |
| Start : • • • • • • • • • • • • • • • • • •                                                                                                    | Console Pro 🔯 Document I - Microsof                                                                                                    |       |

16. เลือกตั้งเวลาของ Logger ตามเวลาของเครื่อง Computer ที่ใช้

| SCORT Console Pro 2.10.17                                                                                                    | _ 2 🛛 |
|----------------------------------------------------------------------------------------------------|-------|
| De Cat action telo                                                                                                    |       |
|                                                                                                    |       |
| Vere Hanger • x                                                                                                    |       |
| Program and Configure       Program and Configure         Program and Configure       Please select the appropriate options to determine when the logger(s) should start and finish recording their new set of readings.         Program and Configure       Please select the appropriate options to determine when the logger(s) should start and finish recording their new set of readings.         Power       Out of Specification         Power       Ready Search Details Sensors Date/Time Startup S •          Power       Interval between each reading:         Provides       days.         Out 30m 00.05 ±                                                                                                    |       |
| Statt new log tip:       Finish log tip:         Image: Statt new log tip:       Finish log tip:         Image: Statt new log tip:       Image: Statt new log tip:         Image: Statt new log tip:       Image: Statt new log tip:         Image: Statt new log t |       |
| Cancel K Restart K Back Next > Help                                                                                                    |       |
| Start i o A a 1 d (k a 0 k) A . (a 1909) Converter 10 Document-Honord                                                                                                    |       |

- 17. ตั้งความถี่ในการบันทึก
- 18. ตั้งเวลาเริ่มบันทึกและหยุดบันทึก (สามารถตั้งให้บันทึกต่อเนื่องได้)
- 19. เลือกให้ปุ่ม Stop ที่เครื่องให้ ทำงานได้ / ไม่ทำงาน
- 20. กดปุ่ม Next เพื่อไปหน้าถัดไป

| ุ่มหางองจากราเเร็ารายของ                                                                                                    |                                                                                                    |                                         |
|----------------------------------------------------------------------------------------------------|----------------------------------------------------------------------------------------------------|-----------------------------------------|
| Ele Frè Artice Hab                                                                                                    |                                                                                                    | - 12 4                                  |
|                                                                                                    | N2                                                                                                    |                                         |
|                                                                                                    | n:                                                                                                    |                                         |
| Views Wiews                                                                                                    |                                                                                                    |                                         |
| 🖯 💭 Readings                                                                                                    |                                                                                                    |                                         |
| Fire Readings and summary                                                                                                    | Program and Configure                                                                                                    |                                         |
| Image: A Distant       The Line       The Line       The Summary       TF Summary       TF Summary       TF Summary       TF Summary       The Summary       The Summary       The Summary       The Summary       The Summary       The Summary | The following is a summary of the program options that an<br>uploaded to the logger(s). Please click Next when you an<br>the new program settings uploaded to the logger(s). | re about to be<br>e ready to have       |
| Marked Readings                                                                                                    | Search Details Sensors Date/Time Startup                                                                                                    |                                         |
| Park and Products                                                                                                    | Description Senal Num Product Code Batte                                                                                                    | sty_Inp                                 |
| Communications Pot (CDM3)                                                                                                    |                                                                                                    |                                         |
| ESCORT Log                                                                                                    | Name Description Range Spec                                                                                                    | ifications                              |
| Wie ESCORT Perceisen       Y de SSCORT DawReader - Junior/R.og       Wie ESCORT Junior       Wie ESCORT Tunior       Wie ESCORT Tunior                                                                                                    | ☑ 🌡 Air Temp External -100 to 40 ?C -95 to                                                                                                    | -75 %                                   |
| ESCORT Intelligent/Weeless Mrs     ESCORT RED:     ESCORT MiniPus                                                                                                    | Logger will start after start has been detected, recording a reading every 30 Minutes,<br>logging when 8032 readings have been taken.                                        | and will finish                         |
|                                                                                                    | Cancel K Restart K Back Program >                                                                                                    | Help                                    |
| e z                                                                                                    |                                                                                                    |                                         |
| For Help, press F1                                                                                                    |                                                                                                    | AUM                                     |
| 1 start 0 / 0 8 8 0 0 0 1 8 6 0                                                                                                    | ORT Consule Pro                                                                                                    | 00 20 4 C 0 4 C 0 4 C 0 1 0 1 0 1 0 1 0 |

หน้าจอจะปรากฏรายละเอียดต่าง ๆที่เราตั้งโปรแกรมไว้ ตรวจสอบอีกครั้ง

21. หากตรวจสอบแล้ว การตั้งโปรแกรมถูกต้อง กดปุ่ม Program

| SCORT Console Pro 2.10.17                                                                                                    |                                                                                                    | _ 2 🛛                              |
|----------------------------------------------------------------------------------------------------|----------------------------------------------------------------------------------------------------|------------------------------------|
| (jle Edit Action Help                                                                                                    |                                                                                                    |                                    |
| 6860 660 NG 868 81 49 W                                                                                                    |                                                                                                    |                                    |
| Vere Hanger • *                                                                                                    | Program and Configure                                                                                                    |                                    |
| C G Graph<br>D C C C C C C C C C C C C C C C C C C C                                                                                                    | The loggers you have selected are now having their new program settings<br>uploaded. If you would like to program and configure similar devices with<br>the same settings, you may do so now by selecting the appropriate option<br>and clicking Next. Otherwise, please click Restart to program and<br>configure another device, or Finish to end.<br>Details Sensors Date/Time Statup Summary Program |                                    |
|                                                                                                    | Description Serial Num Product Code Result                                                                                                    |                                    |
| Park and Products     • ■       Ø _gF Communications Port (CDM9)       C       Ø ⊕ ESCORT & Ang                                                                                                    | V T Novatis-80 C MHCC-0224-0 MP-0E-N-8-L Success                                                                                                    |                                    |
| Generation     Source Content of Content of Conten    |                                                                                                    |                                    |
| SCORT Jurior     Software And Anti-Anti-Anti-Anti-Anti-Anti-Anti-Anti-                                                                                                    | Program and configure additional device with the same settings                                                                                                    |                                    |
| Solution intelligent/Websis Mine Solution Solution Solu | Please remember that the logger(s) require a switch start.                                                                                                    |                                    |
|                                                                                                    | Cancel K Restart K Back Finish Help                                                                                                    |                                    |
|                                                                                                    |                                                                                                    |                                    |
| For Help, press F1                                                                                                    |                                                                                                    | N.M.                               |
| 🛃 start 🔰 🔅 🧔 🗑 🙆 🚱 🖉 🔍 🖄 👩 💈 🚳 ESCORT Console Pro                                                                                                    | 📸 Document I - Microsof                                                                                                    | 88 回到主 @ 😿 G dl 网络5** 9 3 (9 11:47 |

22. ให้กดปุ่ม Finish จากนั้นนำ Logger ไปวางจุดที่ต้องการ

## เมื่อครบเวลาที่ต้องการนำ Logger มา Download โดยต่อกับ Computer

| 🐵 Escort Console Std                                                                                                    |                                                                                                    |
|----------------------------------------------------------------------------------------------------|----------------------------------------------------------------------------------------------------|
| <u>File Edit Action H</u> elp                                                                                                    |                                                                                                    |
| 🖆 🗉 🗇 🕼 🖉 🎂 🕹 🙆 🕼 🖻 🍳                                                                                                    | <u>ਨ</u> ? ₩                                                                                                    |
| Image: State of the state of the state | adings       X         Welcome to the Escott download readings wizard.<br>This wizard will guide you through the process of downloading the<br>readings from Escott products for viewing and analysis. Please click Next<br>when you are ready to proceed.         Pleady       Search         re information from loggers and/or ChartReaders through the communication port(s) to<br>trieve the readings that have been recorded by the loggers.         all loggers are in an interface and/or ChartReaders are also connected to the<br>port(s) of this computer.         en ready to proceed |
|                                                                                                    | ind me of this again           Cancel         It Bester         Next>         Help                                                                                                    |
| For Help, press E1                                                                                                    |                                                                                                    |

1. จากนั้นกด Next โปรแกรมจะ Search หา Logger โดยอัตโนมัติ

| Escot Console Std                                                                                                    |
|----------------------------------------------------------------------------------------------------|
| Elle Edit Action Help                                                                                                    |
| 🖆 🖩 🖉 💯 🎊 🕐 🌡 🎂 🌡 🖿 🔍 🚮 🕈 🛠                                                                                                    |
| Image: Second State Control         Image: State Control         Image: State Control |

2. เมื่อพบแล้วจะปรากฏข้อมูลของ Logger ให้กดปุ่ม Download

| 🐵 Escort Console Std                                                                                                    | _ 8 × |
|----------------------------------------------------------------------------------------------------|-------|
| Elle Edit Action Help                                                                                                    |       |
| 📽 🖩 🕾 🕰 🚓 🗅 🕹 🕉 💩 👪 🗈 🔍 🚮 🔋 🛠                                                                                                    |       |
| Jeie Edit Action Help         Image: Standard Standard |       |
|                                                                                                    |       |
|                                                                                                    |       |
| For Help, press F1                                                                                                    | NUM   |

3. กดปุ่ม Next ต่อ

| 💩 Escort Console Std                                                                                                    |
|----------------------------------------------------------------------------------------------------|
| Eile Edit Action Help                                                                                                    |
| 🖆 🖫 🖆 🕼 🖧 💩 🏭 🛍 🔍 🚮 🔋 🕺                                                                                                    |
| Image: Statistic of reading and Statistic or Statistic or Statist |
|                                                                                                    |

- 4. ท่านสามารถเลือกเงื่อนไขโดยเลือกข้อที่ต้องการ
- 4.1 Do not upload : กรณีต้องการโปรแกรมเดิมใช้งานต่อถ้าต้องการ Program ใหม่ให้เลือก จะเป็นการ Program ใหม่
- 4.2 Wait
- 4.3 Start in
- 4.4 Start at

จากนั้นกด Finish ข้อมูลที่เก็บบันทึกอยู่จะปรากฏ

|          | 🐵 Escort Console Std - N                          | 103101640-0006 - [M03101640-0006:2]                                                                                                    |
|----------|---------------------------------------------------|----------------------------------------------------------------------------------------------------|
|          | ∐ <u>≥ File E</u> dit <u>A</u> ction <u>W</u> ine | dow Help                                                                                                    |
|          | 🛛 😅 🖬 🎒 🗳 🖾                                       | 🔋 🕹 🕹 🕹 👪 🗈 🔍 🚮 🎖 💖                                                                                                    |
|          | Readings                                          | Internal [_C]<br>30.0 -                                                                                                    |
|          | 2D Graph                                          | 27.5 -                                                                                                    |
| <b>y</b> | Grant Summary                                     | 25.0                                                                                                    |
|          | Dut Of Specific                                   | 22.5                                                                                                    |
|          |                                                   | 17.5 -                                                                                                    |
|          |                                                   | 15.0                                                                                                    |
|          |                                                   |                                                                                                    |
|          |                                                   | 7.5                                                                                                    |
|          |                                                   | 5.0 - www.unumum.um.m.m.m.m.m.m.m.m.m.m.m.m.m.m.m                                                                                                    |
|          |                                                   |                                                                                                    |
|          |                                                   | 3/7/04         4/7/04         4/7/04         6/7/04         6/7/04         7/7/04         7/7/04         8/7/04         8/7/04         9/7/04           17:55:00         7:40:00         21:25:00         11:10:00         0:55:00         14:40:00         4:25:00         18:10:00         7:55:00         21:40:00         11:25:00           Sensor Name         Internal |
|          |                                                   | Legend<br>Description<br>Serial NumberM03101640                                                                                                    |
|          | - <u> </u>                                        |                                                                                                    |

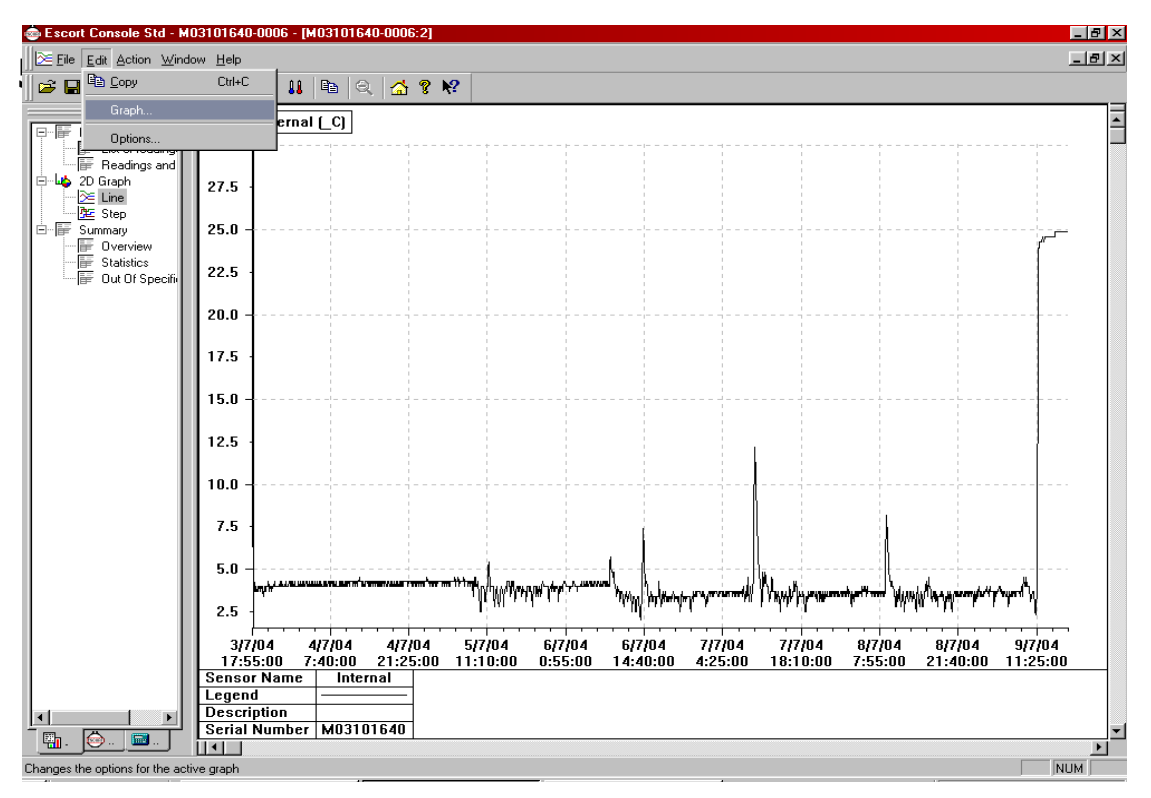

6. หากต้องการปรับเปลี่ยน กราฟ ให้กดปุ่ม Edit / Graph

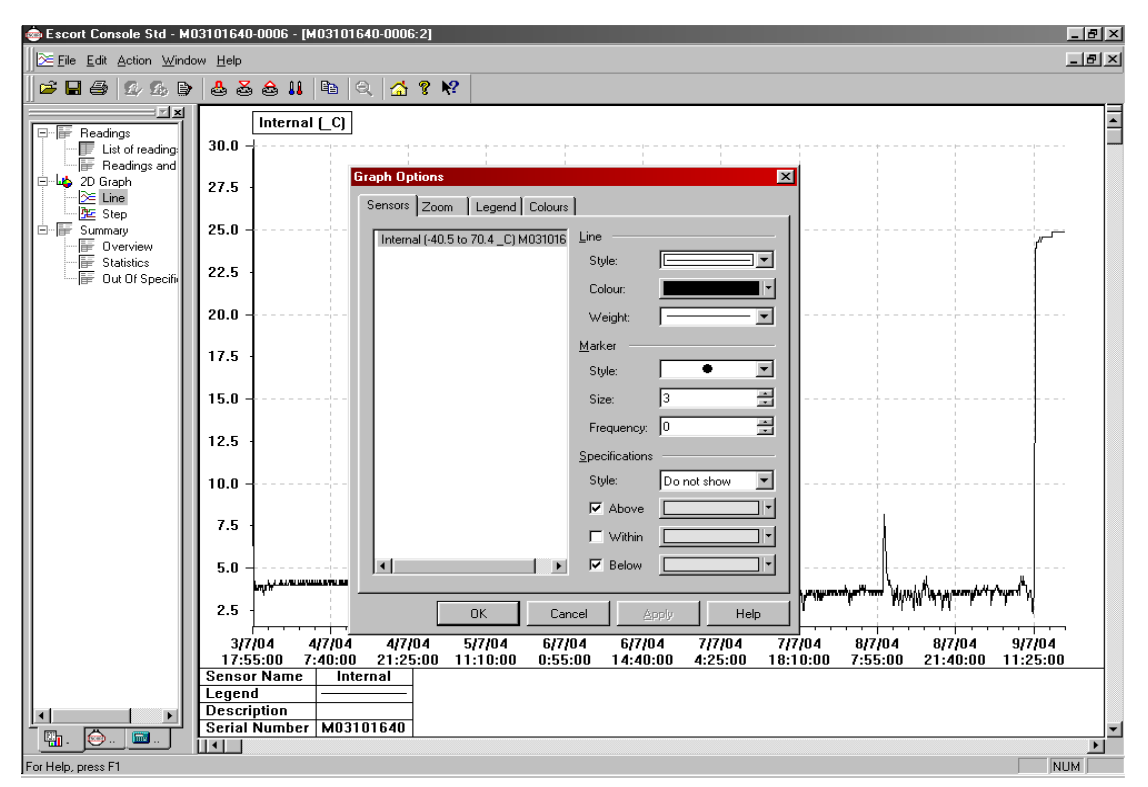

จะสามารถเลือกสีกราฟตามต้องการ

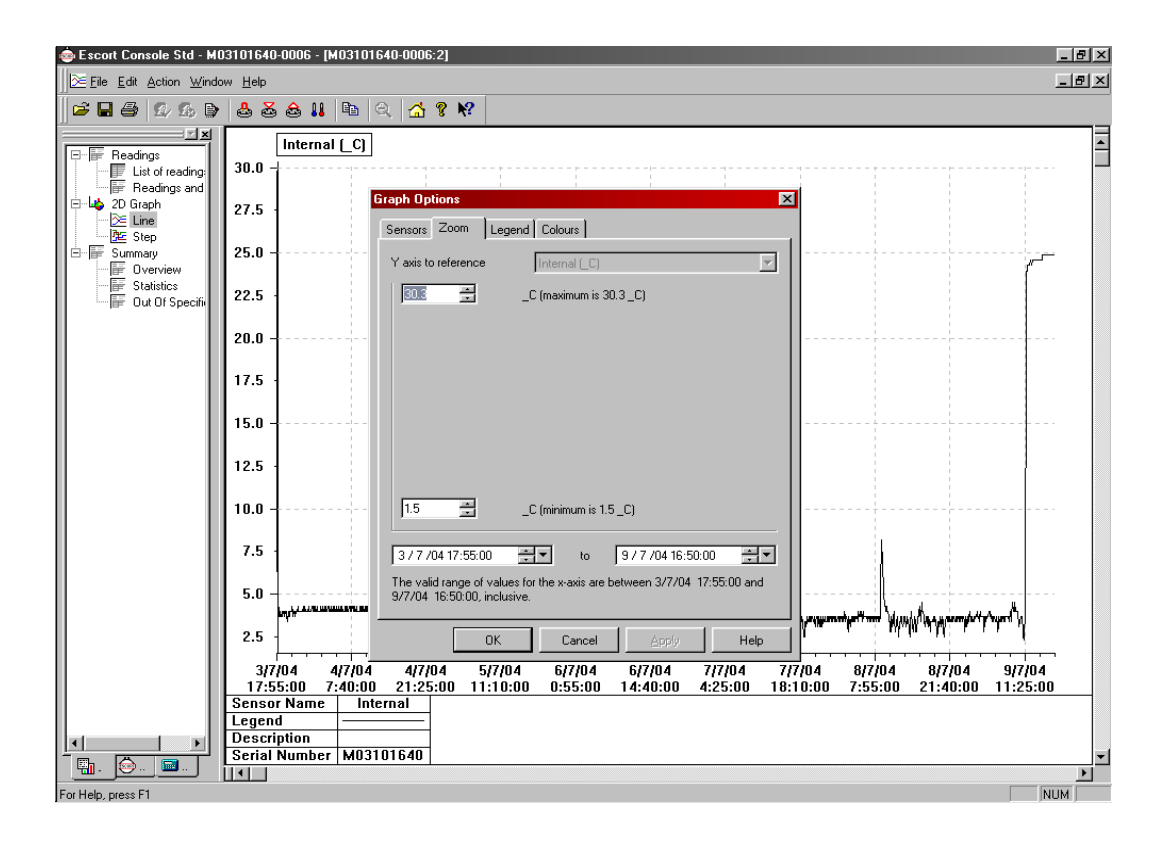

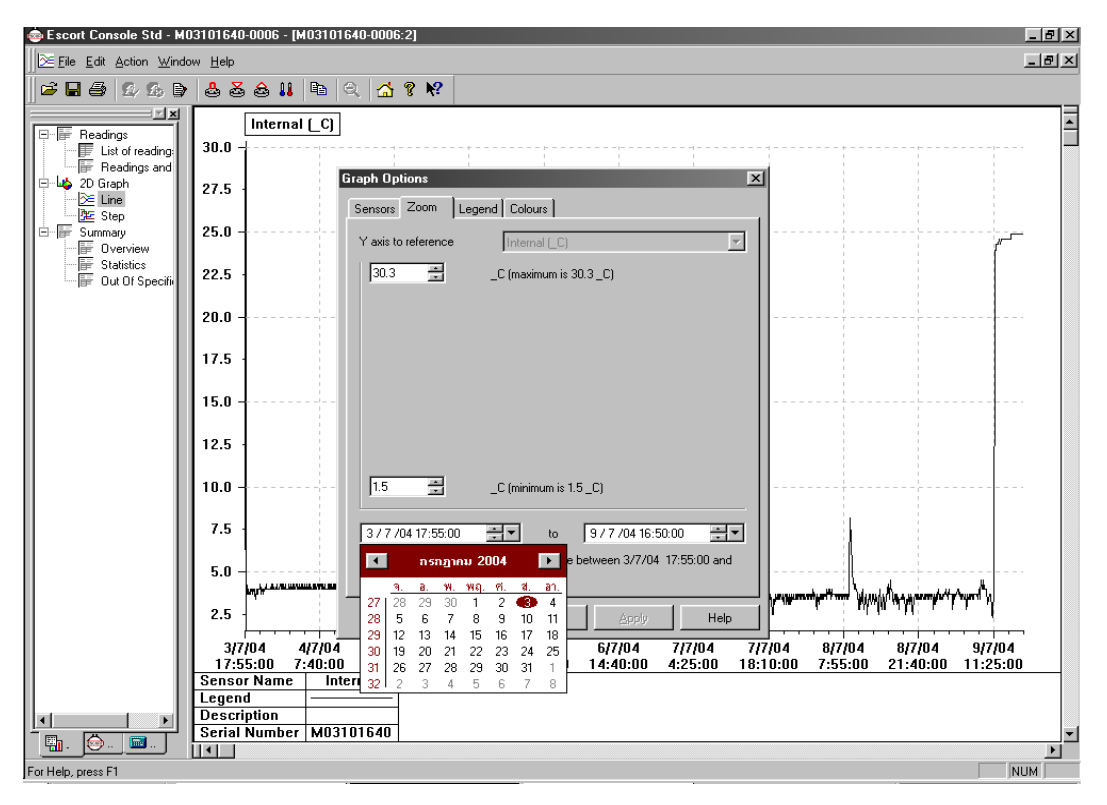

ปรับแต่ง Graph ตามต้องการ : Zoom เลือกวันที่และเวลาที่ต้องการได้

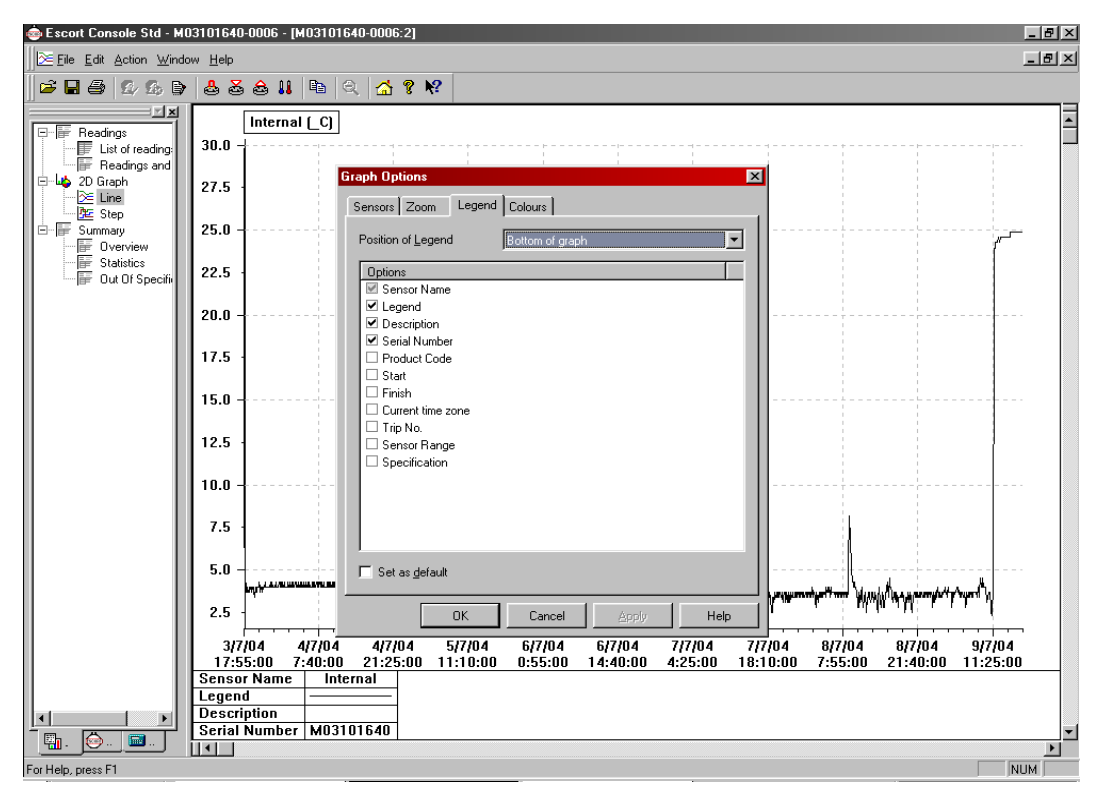

เลือกการแสดงรายละเอียดโดย ✔ หน้าหัวข้อที่ต้องการให้ปรากฏในกราฟ

| 🎰 Escort Console Std - Mi                                        | b3101640-0006 - [M03101640-0006:2]                                                                                                    | ×          |
|------------------------------------------------------------------|----------------------------------------------------------------------------------------------------|------------|
| ∐ <mark>⊠ E</mark> ile <u>E</u> dit <u>A</u> ction <u>W</u> indo | w Help                                                                                                    | Ľ          |
| 🛛 🚅 🖬 🖨 🛛 🕰 🕒                                                    | 🕹 🕹 💩 👪 🐚 🔍 🚮 🔋 🕺                                                                                                    |            |
| Readings                                                         | Internal (_C)<br>30.0                                                                                                    | 1          |
| Eadings and<br>□ □ □ □ □ □ □ □ □ □ □ □ □ □ □ □ □ □ □             | 27.5 Graph Options                                                                                                    |            |
| E F Summary                                                      | 25.0 - Category:                                                                                                    |            |
| Ut Of Specifi                                                    | 22.5 Comment<br>Legend                                                                                                    |            |
|                                                                  | 20.0 X Grid<br>Y Grid                                                                                                    |            |
|                                                                  | 17.5 ·                                                                                                    |            |
|                                                                  | 15.0 Foreground:                                                                                                    |            |
|                                                                  | 12.5 - Background                                                                                                    |            |
|                                                                  |                                                                                                    |            |
|                                                                  | 7.5                                                                                                    |            |
|                                                                  | 5.0 hypersonal transmission                                                                                                    |            |
|                                                                  |                                                                                                    |            |
|                                                                  | 3/7/04 4/7/04 4/7/04 5/7/04 6/7/04 6/7/04 7/7/04 7/7/04 8/7/04 8/7/04 8/7/04 9/7/04<br>17:55:00 7:40:00 21:25:00 11:10:00 0:55:00 14:40:00 4:25:00 18:10:00 7:55:00 21:40:00 11:25:00 |            |
|                                                                  | Sensor Name Internal                                                                                                    | 1          |
|                                                                  |                                                                                                    |            |
|                                                                  | Serial Number M03101640                                                                                                    | <b>v</b> 1 |
| - <u> </u>                                                       |                                                                                                    | j -        |
| For Help, press F1                                               | NUM                                                                                                    |            |

สามารถเปลี่ยนสีสเกลได้

| 🕒 Escort Console Std - M03101640-0006 - [M03101640-0006:3] 📃 🗗 🏹 |                  |                 |                 |          |                  |          |  |
|------------------------------------------------------------------|------------------|-----------------|-----------------|----------|------------------|----------|--|
| Eile Edit Action Wind                                            | low <u>H</u> elp |                 |                 |          |                  |          |  |
| ≥ ∎ @   £/ £, E                                                  | ) 🕹 🕹            | s 💩 👪           |                 | 🚮 የ 🎀    |                  |          |  |
| E Readings                                                       | Index            | Elapsed<br>Time | Date            | Time     | Internal<br>(_C) |          |  |
| List of reading:                                                 | 1                | 0               | 3/7/04          | 17:55:00 | 29.8             |          |  |
| E-light 2D Graph                                                 | 2                | 5               | 3/7/04          | 18:00:00 | 14.5             |          |  |
| - 🔀 Line                                                         | 3                | 10              | 3/7/04          | 18:05:00 | 7.4              |          |  |
| E Summary                                                        | 4                | 15              | 3/7/04          | 18:10:00 | 5.1              |          |  |
| 0verview                                                         | 5                | 20              | 3/7/04          | 18:15:00 | 4.5              |          |  |
| Generation Statistics                                            | 6                | 25              | 3/7/04          | 18:20:00 | 4.0              |          |  |
|                                                                  | 7                | 30              | 3/7/04          | 18:25:00 | 3.7              |          |  |
|                                                                  | 8                | 35              | 3/7/04          | 18:30:00 | 4.0              |          |  |
|                                                                  | 9                | 40              | 3/7/04          | 18:35:00 | 4.0              |          |  |
|                                                                  | 10               | 45              | 3/7/04          | 18:40:00 | 3.7              |          |  |
|                                                                  | 11               | 50              | 3/7/04          | 18:45:00 | 3.7              |          |  |
|                                                                  | 12               | 55              | 3/7/04          | 18:50:00 | 3.7              |          |  |
|                                                                  | 13               | 60              | 3/7/04          | 18:55:00 | 4.0              |          |  |
|                                                                  | 14               | 65              | 3/7/04          | 19:00:00 | 4.0              |          |  |
|                                                                  | 15               | 70              | 3/7/04          | 19:05:00 | 3.7              |          |  |
|                                                                  | 16               | /5              | 3/7/04          | 19:10:00 | 4.0              |          |  |
|                                                                  | 17               | 80              | 3/7/04          | 19:15:00 | 4.0              |          |  |
|                                                                  | 18               | 85              | 3///04          | 19:20:00 | 4.0              |          |  |
|                                                                  | 20               | 90              | 3/7/04          | 19:25:00 | 3.7              |          |  |
|                                                                  | 20               | 95              | 3/7/04          | 19:30:00 | 4.0              |          |  |
|                                                                  | 22               | 105             | 3/7/04          | 19.35.00 | 4.0              |          |  |
|                                                                  | 23               | 110             | 3/7/04          | 19:45:00 | 4.0              |          |  |
|                                                                  | 24               | 115             | 3/7/04          | 19.50.00 | 3.7              |          |  |
|                                                                  | 25               | 120             | 3/7/04          | 19:55:00 | 3.4              |          |  |
|                                                                  | 26               | 125             | 3/7/04          | 20:00:00 | 3.7              |          |  |
|                                                                  | 20               | 120             | 0,1,0<br>1,10 V | 20.00.00 | 3.1              | <u> </u> |  |
| For Help, press F1                                               |                  |                 |                 |          |                  |          |  |

| 💩 Escort Console Std - M03101640-0006 - [M03101640-0006:4] |                    |                 |         |          |                                     |          |  |  |  |
|------------------------------------------------------------|--------------------|-----------------|---------|----------|-------------------------------------|----------|--|--|--|
| E Ele Edt Action Window Help                               |                    |                 |         |          |                                     |          |  |  |  |
| C → □ → 0 → 0 → 0 → 0 → 0 → 0 → 0 → 0 → 0                  |                    |                 |         |          |                                     |          |  |  |  |
| Readings                                                   | Index              | Elapsed<br>Time | Date    | Time     | Internal<br>[_C]                    | <u> </u> |  |  |  |
| List of reading:                                           | Serial Number      |                 |         |          | M03101640                           |          |  |  |  |
| E 4 2D Graph                                               | H/w version        |                 |         |          | 5.2a                                |          |  |  |  |
| Eine                                                       | Trip No.           |                 |         |          | 6                                   |          |  |  |  |
| ⊡ 🐨 📴 Step                                                 | Description        |                 |         |          |                                     |          |  |  |  |
| 0verview                                                   | Battery            |                 |         |          | ОК                                  |          |  |  |  |
| Statistics                                                 | Original time zone |                 |         |          | (GMT+07:00)                         |          |  |  |  |
|                                                            | Current time zone  |                 |         |          | (GMT+07:00) Bangkok, Hanoi, Jakarta |          |  |  |  |
|                                                            | Start              |                 |         |          | 3/7/04 17:55:00                     |          |  |  |  |
|                                                            | Finish             |                 |         |          | 9/7/04 16:50:00                     |          |  |  |  |
|                                                            | Sampling           |                 |         |          | 5 Minutes                           |          |  |  |  |
|                                                            | Readings           |                 |         |          | 1716 (8575 Minutes)                 |          |  |  |  |
|                                                            | Active             |                 |         |          | -40.5 to 70.4 _C                    |          |  |  |  |
|                                                            | Specification      |                 |         |          | 2.0 to 8.0 _C                       |          |  |  |  |
|                                                            | Average            |                 |         |          | 4.6                                 |          |  |  |  |
|                                                            | Highest            |                 |         |          | 29.8                                |          |  |  |  |
|                                                            | Lowest             |                 |         |          | 2.0                                 |          |  |  |  |
|                                                            | 1                  | 0               | 3/7/04  | 17:55:00 | 29.8                                |          |  |  |  |
|                                                            | 2                  | 5               | 3/7/04  | 18:00:00 | 14.5                                |          |  |  |  |
|                                                            | 3                  | 10              | 3/7/04  | 18:05:00 | 7.4                                 |          |  |  |  |
|                                                            | 4                  | 15              | 3/7/04  | 18:10:00 | 5.1                                 |          |  |  |  |
|                                                            | 5                  | 20              | 3/7/04  | 18:15:00 | 4.5                                 |          |  |  |  |
|                                                            | 6                  | 25              | 3/7/04  | 18:20:00 | 4.0                                 |          |  |  |  |
|                                                            | 7                  | 30              | 3/7/04  | 18:25:00 | 3.7                                 |          |  |  |  |
|                                                            | 8                  | 35              | 3/7/04  | 18:30:00 | 4.0                                 |          |  |  |  |
|                                                            | 9                  | 40              | 3/7/04  | 18:35:00 | 4.0                                 |          |  |  |  |
| I I                                                        | 10                 | 45              | 3/7/04  | 18:40:00 | 3.7                                 |          |  |  |  |
| - 🔄 . 😥                                                    | 11                 | <b>E</b> 0      | × 01210 | 10.40.00 | 37                                  | <b>v</b> |  |  |  |
| For Help, press F1                                         | لتصليل             |                 |         |          |                                     |          |  |  |  |